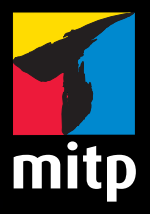

Michael Weigend

# Adobe Flash CS5 mit ActionScript 3 Praxiseinstieg

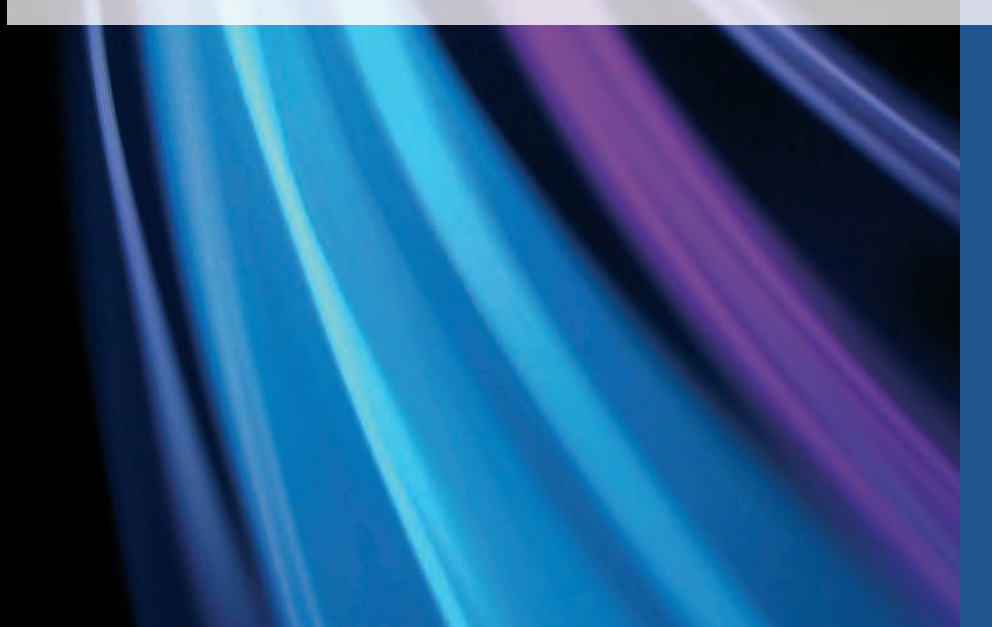

Michael Weigend

# Flash CS5 mit ActionScript 3

Praxiseinstieg

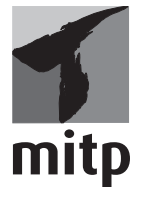

#### Bibliografische Information der Deutschen Nationalbibliothek

Die Deutsche Nationalbibliothek verzeichnet diese Publikation in der Deutschen Nationalbibliografie; detaillierte bibliografische Daten sind im Internet über <a href="http://dnb.d-nb.de">http://dnb.d-nb.de</a> abrufbar.

ISBN 978-3-8266-8496-8 1. Auflage 2011

E-Mail: kundenbetreuung@hjr-verlag.de

Telefon: +49 89/2183-7928 Telefax: +49 89/2183-7620

www.mitp.de

© 2011 mitp, eine Marke der Verlagsgruppe Hüthig Jehle Rehm GmbH Heidelberg, München, Landsberg, Frechen, Hamburg

Dieses Werk, einschließlich aller seiner Teile, ist urheberrechtlich geschützt. Jede Verwertung außerhalb der engen Grenzen des Urheberrechtsgesetzes ist ohne Zustimmung des Verlages unzulässig und strafbar. Dies gilt insbesondere für Vervielfältigungen, Übersetzungen, Mikroverfilmungen und die Einspeicherung und Verarbeitung in elektronischen Systemen.

Lektorat: Sabine Schulz Sprachkorrektorat: Petra Heubach-Erdmann Satz: III-satz, Husby, www.drei-satz.de Cover: © p!xel 66 – Fotolia.de

# Inhaltsverzeichnis

|     | Einleit | ung                                                           | 15 |
|-----|---------|---------------------------------------------------------------|----|
| I   | Die ers | sten Schritte mit Flash                                       | 19 |
| 1.1 | Die So  | ftware                                                        | 19 |
|     | I.I.I   | Entwicklungsumgebung und Player                               | 19 |
|     | I.I.2   | Geschichte                                                    | 20 |
|     | 1.1.3   | ActionScript                                                  | 20 |
| 1.2 | Die Be  | enutzungsoberfläche von Flash                                 | 20 |
|     | I.2.I   | Bedienfelder und Arbeitsbereiche                              | 20 |
|     | I.2.2   | Das Fenster-Layout                                            | 21 |
|     | 1.2.3   | Umgang mit Registerkarten                                     | 22 |
|     | 1.2.4   | Die Einstellung der Benutzungsoberfläche speichern            | 24 |
|     | 1.2.5   | Das Bedienfeld »Eigenschaften«                                | 25 |
| 1.3 | Am Ar   | nfang war die Linie                                           | 25 |
|     | 1.3.1   | Die Müller-Lyer-Illusion                                      | 26 |
|     | 1.3.2   | Eine perspektivische Illusion                                 | 30 |
| 1.4 | Eine P  | arallelillusion                                               | 34 |
| 1.5 | Symbo   | ole und Instanzen                                             | 36 |
| 1.6 | Filme   | testen und veröffentlichen                                    | 39 |
|     | 1.6.1   | Testen                                                        | 40 |
|     | 1.6.2   | Veröffentlichen                                               | 40 |
| 1.7 | Flash-l | Hilfe                                                         | 44 |
| 1.8 | Aufgal  | ben                                                           | 44 |
| 1.9 | Lösun   | gen                                                           | 45 |
| 2   | Anima   | ttionen                                                       | 47 |
| 2.1 | Projek  | t »Sonnenaufgang«                                             | 47 |
|     | 2.I.I   | Die Grundidee des klassischen Tweens                          | 47 |
|     | 2.1.2   | Zeitleiste und Ebenen                                         | 48 |
|     | 2.1.3   | Wie benutzt man ein Zeichenwerkzeug?                          | 50 |
|     | 2.1.4   | Der Himmel                                                    | 50 |
|     | 2.1.5   | Die Sterne                                                    | 53 |
|     | 2.1.6   | Die Sonne                                                     | 54 |
|     | 2.1.7   | Was ist der Unterschied zwischen dem Ellipsenwerkzeug         |    |
|     | 1       | und dem Werkzeug für Ellipsengrundform?                       | 55 |
|     | 2.1.8   | Die Landschaft – mit dem Freihandwerkzeug zeichnen            | 56 |
|     | 2.1.9   | Das erste klassische Bewegungs-Tween – die aufsteigende Sonne | 58 |
|     | 2.1.10  | Den Film testen                                               | 61 |
|     |         |                                                               |    |

|                 | 2.I.II   | Das Playerfenster konfigurieren – »Alles zeigen« versus »100%« | 61  |
|-----------------|----------|----------------------------------------------------------------|-----|
|                 | 2.1.12   | Mit Farbeffekten Tweens gestalten                              | 62  |
|                 | 2.1.13   | Erweiterung: Den Film am Ende anhalten                         | 63  |
| 2.2             | Modern   | e Bewegungs-Tweens                                             | 64  |
|                 | 2.2.1    | Eine animierte Version der Müller-Lyer-Illusion                | 64  |
|                 | 2.2.2    | In der Bibliothek ein neues Symbol erstellen                   | 65  |
|                 | 2.2.3    | Ein Symbol duplizieren                                         | 66  |
|                 | 2.2.4    | Ebenen einrichten                                              | 67  |
|                 | 2.2.5    | Ein Bewegungs-Tween erstellen                                  | 68  |
| 2.3             | Aufgab   | en                                                             | 70  |
| 2.4             | Lösung   | en                                                             | 71  |
| 3               | Form-T   | weens                                                          | 75  |
| 3.I             | A candl  | e in the wind                                                  | 75  |
| 3.2             | Aufgab   | e                                                              | 81  |
| 3.3             | Lösung   |                                                                | 81  |
| 4               | Bilder u | und visuelle Effekte                                           | 85  |
| <b>т</b><br>4.Т | Eine Ar  | nimation mit Fotos                                             | 85  |
|                 | 4.T.T    | Ein Foto importieren                                           | 86  |
|                 | 4.1.2    | Ein Obiekt aus einem Foto ausschneiden                         | 88  |
|                 | 4.T.3    | Weitere Ebenen und Tweens einrichten                           | 92  |
|                 | 4.T.A    | Filter verwenden                                               | 93  |
| 12              | 2D-Effe  | kte                                                            | 95  |
| 4.2             | Wie ma   | lt man eine Blume? Fotos in Vektorgrafiken umwandeln           | 99  |
| 4 J             | Eine Ca  | urtoon-Figur auf der Basis eines Fotos entwickeln              | 101 |
| 4.4             | Aufoah   | en                                                             | 106 |
| 4.5             | Lösung   | en                                                             | 107 |
| 4.0             | Losuiig  |                                                                | 107 |
| 5               | Ein Ent  | wicklungsprozess                                               | 109 |
| 5.1             | Projekt  | »Aus Einzelteilen entsteht ein Ganzes«                         | 109 |
|                 | 5.1.1    | Vorgehensweise                                                 | 110 |
| 5.2             | Die Ein  | zelteile                                                       | 110 |
|                 | 5.2.1    | Eine Fläche ohne Umrandung zeichnen                            | 111 |
|                 | 5.2.2    | Das Dach                                                       | 112 |
|                 | 5.2.3    | Die Pflanzen                                                   | 113 |
|                 | 5.2.4    | Exkurs: Mit dem Pinselwerkzeug malen                           | 114 |
| 5.3             | Die Ani  | imation                                                        | 115 |
|                 | 5.3.I    | Movieclip und Film testen                                      | 118 |
|                 | 5.3.2    | Einen Movieclip im Kontext der Bühne bearbeiten                | 120 |
|                 | 5.3.3    | Pfade                                                          | 121 |
|                 | 5.3.4    | Tweeneigenschaften: Drehung und Beschleunigung                 | 122 |
|                 | 5.3.5    | Ein animiertes Dach                                            | 124 |
|                 | 5.3.6    | Frei transformieren                                            | 124 |
|                 |          |                                                                |     |

|     | 5.3.7   | Die Bewegung des Hausdachs                                   | 126 |
|-----|---------|--------------------------------------------------------------|-----|
|     | 5.3.8   | Maskieren                                                    | 127 |
| 5.4 | Stop ar | nd go                                                        | 128 |
|     | 5.4.1   | Stopp-Punkte einfügen                                        | 128 |
|     | 5.4.2   | Einer Instanz einen Namen geben                              | 130 |
|     | 5.4.3   | Einem Mausklick Aktivität zuordnen                           | 131 |
| 5.5 | Aufgab  | be                                                           | 132 |
| 5.6 | Lösung  | <u>z</u>                                                     | 132 |
| 6   | Mause   | reignisse und Schaltflächen                                  | 137 |
| 6.1 | Wie ste | euert man einen Ventilator? Mausereignisse                   | 137 |
|     | 6.1.1   | Szenerie mit Ventilator                                      | 137 |
|     | 6.1.2   | Den Ventilator durch Anklicken starten                       | 141 |
|     | 6.1.3   | Weitere Mausereignisse – den Ventilator starten und anhalten | 143 |
| 6.2 | Das Au  | issehen von Schaltflächen                                    | 145 |
| 6.3 | Event-I | Listener hinzufügen und entfernen                            | 148 |
| 6.4 | Movied  | lips steuern                                                 | 152 |
|     | 6.4.1   | Eigenschaften von Movieclips                                 | 152 |
| 6.5 | Action  | Script im Überblick                                          | 153 |
|     | 6.5.1   | Mausereignisse                                               | 153 |
|     | 6.5.2   | Methoden der Movieclips                                      | 153 |
|     | 6.5.3   | Eigenschaften von Movieclips                                 | 154 |
| 6.6 | Aufgat  | pen                                                          | 154 |
| 6.7 | Lösung  | gen                                                          | 156 |
| 7   | Grund   | lagen der Programmierung mit ActionScript                    | 161 |
| 7.1 | Variabl | len                                                          | 161 |
| 7.2 | Compi   | lerfehler                                                    | 163 |
| 7.3 | Wie sir | nd Variablennamen aufgebaut?                                 | 164 |
| 7.4 | Zuweis  | sungen und Ausdrücke                                         | 165 |
|     | 7.4.1   | Erweiterte Zuweisungen                                       | 166 |
| 7.5 | Komm    | entare                                                       | 167 |
| 7.6 | Einfacł | ne Datentypen                                                | 168 |
|     | 7.6.1   | Zahlen                                                       | 168 |
|     | 7.6.2   | Boolean                                                      | 169 |
| 7.7 | String. |                                                              | 170 |
|     | 7.7.1   | Objektorientiertes Programmieren                             | 170 |
|     | 7.7.2   | Ein String-Objekt erzeugen                                   | 172 |
|     | 7.7.3   | Strings verarbeiten                                          | 172 |
| 7.8 | Funkti  | onen                                                         | 173 |
|     | 7.8.1   | Datentypen spezifizieren                                     | 175 |
|     | 7.8.2   | Prozeduren – der Datentyp »void«                             | 176 |
| 7.9 | Progra  | mmverzweigungen – die if-Anweisung                           | 177 |

|      | 7.9.1   | Bedingte Anweisung (if-Anweisung)                    | 177 |
|------|---------|------------------------------------------------------|-----|
|      | 7.9.2   | Bedingungen                                          | 178 |
|      | 7.9.3   | Verzweigung (if-else-Anweisung)                      | 179 |
|      | 7.9.4   | Mehrfachverzweigung                                  | 179 |
| 7.10 | Wieder  | rholungen                                            | 181 |
|      | 7.10.1  | Die while-Schleife                                   | 181 |
|      | 7.10.2  | Die for-Schleife                                     | 182 |
| 7.11 | Progra  | mmieren per Mausklick                                | 183 |
| 7.12 | Einrüc  | kungsstil                                            | 184 |
| 7.13 | Action  | Script im Überblick: Strings                         | 185 |
| 7.14 | Aufgab  | pen                                                  | 185 |
| 7.15 | Lösung  | gen                                                  | 188 |
| 8    | Ein ma  | thematisches Lernspiel                               | 191 |
| 8.1  | Projekt | t »Mein Mathehaus«                                   | 191 |
| 8.2  | Die Gr  | undversion                                           | 192 |
|      | 8.2.1   | Aufbau der Szene                                     | 192 |
|      | 8.2.2   | Der Hintergrund                                      | 193 |
|      | 8.2.3   | Eine Instanz des Entwicklungsfilms aus einer anderen |     |
|      |         | Flash-Applikation holen                              | 193 |
|      | 8.2.4   | Die Schaltflächen                                    | 194 |
|      | 8.2.5   | Textfelder                                           | 196 |
|      | 8.2.6   | Programmierung mit ActionScript 3.0                  | 199 |
| 8.3  | Erweite | erung: Eine Rückmeldung mit Zufallselementen         | 204 |
|      | 8.3.1   | Eine Kollektion von Bildern                          | 204 |
|      | 8.3.2   | Auswahl nach dem Zufallsprinzip                      | 205 |
|      | 8.3.3   | Feedback mit Zufallsbild                             | 205 |
|      | 8.3.4   | Das Ende des Spiels                                  | 206 |
|      | 8.3.5   | Zielpfade und Referenzieren                          | 207 |
| 8.4  | Ereigni | isse akzentuieren                                    | 208 |
|      | 8.4.1   | Der Blitz                                            | 208 |
|      | 8.4.2   | Das Tween                                            | 210 |
|      | 8.4.3   | Den Akzent in die Applikation einfügen               | 211 |
| 8.5  | Sound   |                                                      | 212 |
|      | 8.5.1   | Die Sound-Bibliothek                                 | 212 |
|      | 8.5.2   | Klänge aus einem beliebigen Verzeichnis importieren  | 213 |
|      | 8.5.3   | Einen Ereignissound zur Zeitleiste hinzufügen        | 213 |
| 8.6  | Aufgab  | pen                                                  | 213 |
| 8.7  | Lösung  | gshinweise                                           | 214 |
| 9    | Arrays  | – Daten in einer Reihe                               | 219 |
| 9.1  | Progra  | mmieren mit Arrays                                   | 219 |
|      | 9.1.1   | Der Index-Zugriff auf Elemente eines Arrays          | 220 |
|      | 9.1.2   | Arrays aus Strings erzeugen                          | 220 |

|      | 9.1.3    | Eigenschaften und Methoden von Arrays           | 221 |
|------|----------|-------------------------------------------------|-----|
|      | 9.1.4    | Iterationen – die Methode »forEach()»           | 225 |
|      | 9.1.5    | Die forin-Schleife                              | 226 |
| 9.2  | Projekt  | : »Ballonknaller«                               | 227 |
|      | 9.2.1    | Vorgehensweise                                  | 227 |
|      | 9.2.2    | Erste Iteration                                 | 228 |
|      | 9.2.3    | Zweite Iteration                                | 232 |
|      | 9.2.4    | Dritte Iteration                                | 238 |
|      | 9.2.5    | Vierte Iteration                                | 243 |
| 9.3  | Action   | Script im Überblick: Arrays                     | 250 |
| 9.4  | Aufgab   | en                                              | 251 |
| 9.5  | Lösung   | shinweise                                       | 252 |
| 10   | Tastatu  | r und Mikrofon                                  | 255 |
| 10.1 | Ein bev  | vegliches Objekt über die Tastatur steuern      | 255 |
|      | 10.1.1   | Der Roboter                                     | 256 |
|      | 10.1.2   | Die Barriere                                    | 258 |
| 10.2 | Einen 🕻  | Гastaturevent auswerten                         | 258 |
|      | 10.2.1   | Tastennummern                                   | 258 |
|      | 10.2.2   | Buchstabieren                                   | 259 |
|      | 10.2.3   | Ein Raumschiff steuern                          | 262 |
|      | 10.2.4   | Jump and run                                    | 265 |
| 10.3 | Über d   | as Mikrofon eine Animation steuern              | 268 |
|      | 10.3.1   | Lenken durch Rufen und Pfeifen                  | 268 |
|      | 10.3.2   | Zählen durch Klatschen                          | 270 |
| 10.4 | Action   | Script im Überblick: Tastatur und Mikrofon      | 272 |
|      | 10.4.1   | Tastaturereignisse                              | 273 |
|      | 10.4.2   | Tastaturcodes                                   | 273 |
|      | 10.4.3   | Die Klasse Microphone                           | 273 |
| 10.5 | Aufgab   | e                                               | 274 |
| 10.6 | Lösung   | Ţ                                               | 275 |
| 11   | Direkte  | Manipulation von Objekten                       | 279 |
| II.I | Objekt   | e bewegen – Drag&Drop                           | 279 |
| 11.2 | Projekt  | »Die Entenkönigin«                              | 283 |
| 11.3 | Erste It | eration – die Grundidee des Spiels              | 284 |
|      | 11.3.1   | Die Architektur                                 | 284 |
|      | 11.3.2   | Story 1: Verschiebbare Objekte                  | 286 |
|      | 11.3.3   | Story 2: Ein Smiley mit zwei Gesichtsausdrücken | 288 |
|      | 11.3.4   | Story 3: Eine neue Zufallszahl generieren       | 289 |
|      | 11.3.5   | Story 4: Prüfung der Lösung                     | 291 |
| 11.4 | Zweite   | Iteration                                       | 293 |
|      | 11.4.1   | Storys                                          | 294 |
|      | 11.4.2   | Story 1: Die Königin                            | 295 |

|           | 11.4.3   | Story 2: Aus dem Kasten wird ein Teich                    | 295 |
|-----------|----------|-----------------------------------------------------------|-----|
|           | 11.4.4   | Story 3: Aus Punkten werden Enten                         | 295 |
|           | 11.4.5   | Story 4: Ein neues Bild für die Schaltfläche              | 295 |
|           | 11.4.6   | Story 5: Die Uhr                                          | 296 |
|           | 11.4.7   | Story 6: Die Spielseite überarbeiten                      | 297 |
|           | 11.4.8   | Die Startseite                                            | 300 |
|           | 11.4.9   | Das Schlussbild                                           | 302 |
| 11.5      | Weiter   | e Ideen für Lernspiele nach dem Muster der »Entenkönigin« | 302 |
| 11.6      | Aufgab   | pen                                                       | 303 |
| 11.7      | Lösung   | gshinweise                                                | 304 |
| 12        | Mit Ac   | tionScript Formen konstruieren                            | 313 |
| I2.I      | Zeiche   | nmethoden der Klasse »Graphics«                           | 313 |
|           | I2.I.I   | Ein Kreis                                                 | 314 |
|           | 12.1.2   | MovieClip, Sprite und Shape                               | 314 |
|           | 12.1.3   | Farben                                                    | 315 |
|           | 12.1.4   | Linien zeichnen                                           | 316 |
| 12.2      | Ebener   | n – Die Methode »addChildAt()«                            | 317 |
| 12.3      | Projekt  | x»Der Trapezkünstler«                                     | 319 |
| 12.4      | Erste It | teration – Dynamische Trapeze                             | 320 |
|           | 12.4.1   | Aufbau des Spiels                                         | 321 |
|           | 12.4.2   | Konstruktion des Trapezes                                 | 322 |
| 12.5      | Ein Lin  | eal modellieren – Die zweite Iteration                    | 324 |
| -         | 12.5.1   | Ein Lineal mit Skala – Raster und Ausrichten              | 325 |
|           | 12.5.2   | Ein Pfeilkreuz konstruieren                               | 326 |
|           | 12.5.3   | Eine Schaltfläche zum Verschieben                         | 326 |
|           | 12.5.4   | Das verschiebbare Lineal                                  | 327 |
| 12.6      | Vom d    | ynamischen Trapez zum Lernspiel –                         |     |
|           | Die dri  | tte Iteration                                             | 330 |
|           | 12.6.1   | Auswählbare Optionen                                      | 330 |
|           | 12.6.2   | Überarbeitung des Symbols »Spiel«                         | 334 |
| 12.7      | Action   | Script im Überblick: Graphics                             | 337 |
| ,<br>12.8 | Aufgab   | en                                                        | 338 |
| 12.9      | Lösung   | gen                                                       | 340 |
| 13        | Zeit un  | ıd Wiederholung                                           | 343 |
| 13.1      | Datum    | und Zeit                                                  | 343 |
|           | 13.1.1   | Die Klasse Date                                           | 343 |
|           | 13.1.2   | Wiederholen im Zeittakt – Die Funktionen »setInterval()«  |     |
|           | -        | und »clearInterval«                                       | 344 |
|           | 13.1.3   | Zeitgeber – Die Klasse Timer                              | 345 |
| 13.2      | Projekt  | t »Reaktionstest«                                         | 347 |
| -         | 13.2.1   | Die visuellen Elemente der Applikation.                   | 348 |
|           | 13.2.2   | Das ActionScript-Programm                                 | 349 |
|           | -        |                                                           |     |

| 13.3 | Projekt »Eine digitale Stoppuhr«                            | 351 |
|------|-------------------------------------------------------------|-----|
| 13.4 | Projekt »Wie gut schätzen Sie Geschwindigkeiten?« Mit einem |     |
|      | Timer-Objekt Bewegungen steuern                             | 356 |
|      | 13.4.1 Die visuellen Elemente                               | 357 |
|      | 13.4.2 Das ActionScript-Programm                            | 358 |
|      | 13.4.3 Bildrate und Timer-Steuerung                         | 360 |
| 13.5 | ActionScript im Überblick: Datum und Zeit                   | 360 |
|      | 13.5.1 Die Klasse Date                                      | 360 |
|      | 13.5.2 Die Klasse Timer                                     | 361 |
| 13.6 | Aufgaben                                                    | 361 |
| 13.7 | Lösungshinweise                                             | 363 |
| 14   | Projekte mit Zeitfunktionen                                 | 373 |
| 14.1 | Projekt »Mentale Rotation«                                  | 373 |
|      | 14.1.1 Das Experiment aus Sicht der Versuchsperson          | 373 |
|      | 14.1.2 Die Struktur der Applikation                         | 375 |
|      | 14.1.3 Erste Iteration                                      | 375 |
|      | 14.1.4 Zweite Iteration                                     | 382 |
|      | 14.1.5 Dritte Iteration                                     | 386 |
| 14.2 | Projekt »Memory«                                            | 389 |
| 14.3 | Solitär-Memory                                              | 390 |
|      | 14.3.1 Die Struktur der Applikation                         | 390 |
|      | 14.3.2 Rückseite und Vorderseite.                           | 391 |
|      | 14.3.3 Eine Schaltfläche zum Kartenaufdecken                | 392 |
|      | 14.3.4 Die Memorykarte                                      | 392 |
|      | 14.3.5 Das Symbol »Memory«                                  | 397 |
|      | 14.3.6 Testen und Erweitern.                                | 400 |
| 14.4 | Aufgabe                                                     | 400 |
| 14.5 | Lösung                                                      | 401 |
| 15   | Grafische Editoren und intelligente Baukästen               | 405 |
| 15.1 | Behälter für visuelle Elemente                              | 405 |
| 15.2 | Verwaltung der Anzeigeliste                                 | 406 |
| 15.3 | Projekt »Ein Editor zur Gestaltung einer Zimmereinrichtung« | 406 |
| 15.4 | Die Grundversion                                            | 407 |
|      | 15.4.1 Das manipulierbare Element                           | 407 |
|      | 15.4.2 Die Schaltflächen                                    | 409 |
|      | 15.4.3 Die statischen visuellen Elemente des Editors        | 411 |
|      | 15.4.4 Einem Symbol eine Klasse zuordnen                    | 411 |
|      | 15.4.5 Der Programmtext                                     | 412 |
| 15.5 | Die zweite Iteration – Klicken und Drehen                   | 413 |
| 15.6 | Die dritte Iteration – Hand und Schlagschatten              | 415 |
| ,    | 15.6.1 Das Aussehen des Schlagschattens verändern           | 417 |
| 15.7 | Vierte Iteration – Buchführung.                             | 417 |
| · ·  |                                                             |     |

| 15.8  | Projekt  | t »Space-Shuttle-Baukasten«                           | 420 |
|-------|----------|-------------------------------------------------------|-----|
| 15.9  | Erste It | teration                                              | 421 |
|       | 15.9.1   | Unsichtbare Marke                                     | 421 |
|       | 15.9.2   | Die Bilder der Einzelteile                            | 421 |
|       | 15.9.3   | Die verschiebbaren Objekte                            | 422 |
|       | 15.9.4   | Das Symbol »Space Shuttle«                            | 422 |
|       | 15.9.5   | Der Unterschied zwischen »currentTarget« und »target« | 426 |
| 15.10 | Zweite   | Iteration                                             | 428 |
|       | 15.10.1  | Die Erfolgsmeldung                                    | 428 |
|       | 15.10.2  | Programmierung                                        | 428 |
| 15.11 | Action   | Script im Überblick: Anzeigeobjekte                   | 431 |
|       | 15.11.1  | Anzeigeobjekte verwalten                              | 431 |
|       | 15.11.2  | Eigenschaften von MouseEvent-Objekten                 | 432 |
|       | 15.11.3  | Das Aussehen des Mauszeigers                          | 433 |
|       | 15.11.4  | Filter der Anzeigeobjekte                             | 433 |
| 15.12 | Aufgab   | pen                                                   | 433 |
| 15.13 | Lösung   | gen                                                   | 434 |
|       |          |                                                       |     |
| 16    | Objekt   | orientierte Programmierung                            | 437 |
| 16.1  | Projekt  | t »Kugelbahn«                                         | 437 |
|       | 16.1.1   | Die Spielregeln von Logball                           | 438 |
|       | 16.1.2   | Die Projektmetapher                                   | 440 |
|       | 16.1.3   | Planung                                               | 440 |
| 16.2  | Erste It | teration – eine rollende Kugel                        | 440 |
|       | 16.2.1   | Die visuellen Elemente                                | 441 |
|       | 16.2.2   | Klassendefinitionen und AS-Dateien                    | 442 |
|       | 16.2.3   | Eine Klasse definieren                                | 444 |
|       | 16.2.4   | Die Klasse testen                                     | 448 |
|       | 16.2.5   | Eine Klasse für die Schaltfläche                      | 450 |
|       | 16.2.6   | Die Klasse Start                                      | 450 |
|       | 16.2.7   | Die Klasse an die Symbol-Instanz koppeln              | 451 |
|       | 16.2.8   | Beziehungen zwischen Objekten                         | 452 |
| 16.3  | Zweite   | Iteration                                             | 452 |
|       | 16.3.1   | Die unsichtbare Marke                                 | 453 |
|       | 16.3.2   | Die Klasse Wegweiser                                  | 453 |
|       | 16.3.3   | Die Rinnen                                            | 455 |
|       | 16.3.4   | Die Klasse Rinne                                      | 457 |
|       | 16.3.5   | Die Rinnen in die Kugelbahn einbinden                 | 459 |
| 16.4  | Dritte l | Iteration – Weichen                                   | 461 |
|       | 16.4.1   | Die visuellen Komponenten                             | 461 |
|       | 16.4.2   | Ein Wegweiser mit zwei Richtungen                     | 462 |
|       | 16.4.3   | Die Klasse Weiche                                     | 464 |
|       | 16.4.4   | Weichen in die Kugelbahn einbinden                    | 465 |
| 16.5  | Vierte   | Iteration – Ziele und Anzeige                         | 467 |
| -     |          | *                                                     |     |

| 16.6 | Vererb   | ung                                                          | 471 |
|------|----------|--------------------------------------------------------------|-----|
| 16.7 | Aufgab   | en                                                           | 474 |
| 16.8 | Lösung   | yen                                                          | 475 |
| 17   | Inverse  | Kinematik mit Bones                                          | 481 |
| 17.1 | Ein wa   | ndernder Seestern                                            | 481 |
|      | 17.1.1   | Die Form                                                     | 482 |
|      | 17.1.2   | Das Skelett                                                  | 483 |
|      | 17.1.3   | Die Animation                                                | 484 |
| 17.2 | Es were  | de Licht                                                     | 488 |
|      | 17.2.1   | Struktur und einfache visuelle Elemente                      | 488 |
|      | 17.2.2   | Steckdose mit Marke                                          | 489 |
|      | 17.2.3   | Stecker                                                      | 489 |
|      | 17.2.4   | Das Kabel als kinematische Kette                             | 490 |
|      | 17.2.5   | Aufbau des Zimmers                                           | 493 |
| 17.3 | Wie fu   | nktioniert eine Dampfmaschine?                               | 496 |
|      | 17.3.1   | Die Struktur                                                 | 496 |
|      | 17.3.2   | Das Schwungrad                                               | 497 |
|      | 17.3.3   | Vom Kolben zum Schwungrad                                    | 498 |
|      | 17.3.4   | Das Ventil                                                   | 501 |
|      | 17.3.5   | Die Dampfmaschine zusammenbauen                              | 502 |
|      | 17.3.6   | Die Steuerung der Kolbenbewegung                             | 503 |
| 17.4 | Aufgab   | en                                                           | 504 |
| 17.5 | Lösung   | <u>.</u>                                                     | 505 |
| 18   | Flucht   | aus dem Bunker                                               | 509 |
| 18.1 | Die Sto  | ory                                                          | 509 |
| 18.2 | Struktu  | ır des Spiels                                                | 512 |
|      | 18.2.1   | Die Bibliothek                                               | 513 |
|      | 18.2.2   | Vorgehensweise                                               | 514 |
| 18.3 | Der Ko   | ntrollraum                                                   | 514 |
| 18.4 | Der Ra   | hmen                                                         | 516 |
|      | 18.4.1   | Rahmenbild                                                   | 517 |
|      | 18.4.2   | Verschiebbare Chipkarte                                      | 517 |
| 18.5 | Minim    | alversion des Gesamtsystems                                  | 519 |
|      | 18.5.1   | Eine Bilderserie mit einem fertigen Bild und drei Dummies    | 519 |
|      | 18.5.2   | Die Szene aufbauen und die Einzelteile justieren             | 520 |
| 18.6 | Blick at | uf den Schrank                                               | 522 |
|      | 18.6.1   | Eine Schaltfläche für die Chipkarte                          | 522 |
|      | 18.6.2   | Der Movieclip für die Detailansicht auf die Schrankoberseite | 523 |
| 18.7 | Blick at | uf die Tür des Kontrollraums                                 | 524 |
|      | 18.7.1   | Eine Tür, die sich öffnet und schließt                       | 525 |
|      | 18.7.2   | Den Movieclip zusammensetzen und integrieren                 | 526 |

| 18.8  | Gang und Außentür                | 528 |
|-------|----------------------------------|-----|
|       | 18.8.1 Die Schiebetür            | 528 |
|       | 18.8.2 Die Kontrollbox           | 529 |
|       | 18.8.3 Die Teile zusammensetzen. | 531 |
|       | 18.8.4 Abschluss des Projekts    | 532 |
| 18.9  | Hase-und-Igel-Modellierung       | 532 |
| 18.10 | Aufgabe                          | 533 |
| 18.11 | Lösung                           | 534 |
| Α     | Die Projektbeispiele             | 539 |
|       | Stichwortverzeichnis             | 545 |

# Einleitung

Visualisierungen gehören seit den ersten Höhlenmalereien in der Altsteinzeit zur menschlichen Kultur. Auch heute noch, obwohl wir inzwischen über eine hoch entwickelte Sprache verfügen, lässt sich vieles in Bildern besser ausdrücken als mit Worten. Reichhaltiger noch ist die Kombination von Text, bewegten Bildern, Ton und Interaktivität. Mit Flash CS5 können Sie derartige multimediale Applikationen in relativ kurzer Zeit entwickeln. Flash-Dokumente sind heute ein allgegenwärtiger Teil des World Wide Web. Sie benötigen (in Form von Shockwave-Dateien) wenig Speicherplatz und können deshalb schnell über das Internet heruntergeladen werden. Praktisch alle Webbrowser verfügen über integrierte Flash-Player und ermöglichen die Interaktion mit einem Flash-Film. Man verwendet Flash für Online-Spiele zur Unterhaltung, veranschaulichende Animationen auf den Webseiten von Museen, Simulationen technischer Geräte, psychologische Experimente, Trainingsprogramme und vieles mehr.

Flash ist aber nicht nur ein Format für Multimedia-Dokumente, sondern auch eine Entwicklungsumgebung. Die aktuelle Version heißt Flash CS5 und ist ein Produkt der Firma Adobe. Die Flash-Entwicklungsumgebung unterstützt zwei grundsätzliche Methoden zur Gestaltung digitaler Artefakte:

- Analoge Vorgehensweise. Statische Bilder werden mit der Maus (oder einem Tablett oder Touchscreen) und den üblichen Zeichenwerkzeugen auf einer Arbeitsfläche entwickelt. In einer Zeitleiste, die einen Film mit vielen Einzelbildern repräsentiert, definieren Sie Bewegungsabläufe.
- *Abstrakt-digitale Vorgehensweise*. Aktivitäten, aber auch variable geometrische Formen definieren Sie durch Programmtext mit der Programmiersprache ActionScript.

Mein Ziel ist, einem möglichst breiten Publikum, also auch Leuten ohne Erfahrungen mit Programmierung und Computergrafik, einen Einstieg in Flash und ActionScript zu ermöglichen. Es werden keine Vorkenntnisse vorausgesetzt.

# Vorgehensweise bei Projekten

Im Wesentlichen ist dieses Buch eine Aneinanderreihung von Flash-Projekten. Wir fangen mit einfachen Vorhaben an, aber die wirklich interessanten Sachen sind schon ziemlich komplex. Jonathan Gay, der Erfinder von Flash, beschreibt die von ihm bevorzugte Entwicklungsmethode am Beispiel eines LEGO-Projekts. (http://www.adobe.com/macromedia/ events/john\_gay/) Er berichtet, dass er als Kind gerne mit LEGO-Bausteinen gespielt hat und dabei so vorgegangen ist:

- 1. Wähle ein Problem, das dich interessiert und fasziniert. Baue ein LEGO-Schiff.
- 2. *Eine Vision entwickeln*. Welche Art von Schiff soll es sein? Wie groß soll es sein? Was wird es transportieren?
- 3. Bauen. Baue ein einfaches Grundmodell des Schiffs.
- 4. Details einfügen. Entwirf Details des Schiffs wie Rampen, Türen etc.
- 5. Testen. Spiele mit dem Schiff und probiere es auf dem Wasser aus.
- 6. Verfeinern. Entferne Teile aus dem Schiff und mache sie besser.
- 7. *Lernen*. Überlege dir, was du beim Bauen des Schiffs gelernt hast, und baue ein neues besseres Schiff.

In der Informatik ist diese Vorgehensweise zu einer Entwicklungsmethode verfeinert worden, die man *agiles Programmieren* nennt. Es gibt verschiedene Varianten, am bekanntesten ist vielleicht das *Extreme Programming*, das von Kent Beck Ende der Neunzigerjahre zum ersten Mal beschrieben wurde. Einige der Hauptideen übernehme ich gelegentlich für die Strukturierung und Darstellung der Projekte in diesem Buch:

- Projektmetapher. Die Idee des gesamten Projekts wird durch eine zusammenhängende Metapher dargestellt. Manchmal reicht ein einziger Satz. Beispiel: »Die Applikation modelliert eine mechanische Digitaluhr mit sich drehenden Ziffernscheiben.« In anderen Fällen ist es eine kleine Geschichte, die an alltägliche Begebenheiten anknüpft, die jeder kennt oder die man leicht nachvollziehen kann.
- 2. *Iterationen*. Größere Projekte werden in mehreren Iterationen entwickelt. Am Ende jeder Iteration steht ein lauffähiges Programm, das ausprobiert und getestet werden kann.
- 3. *Storys.* Das, was die Flash-Applikation am Ende einer Iteration leisten soll, wird zu Beginn in Form kurzer Storys beschrieben. Sie sind nicht sehr detailliert und keinesfalls eine vollständige funktionale Spezifikation. Jede Story enthält das Versprechen, Einzelheiten später zu klären. Hinweis: Bei einer professionellen Softwareentwicklung stammen die Storys von den Kunden, für die die Software entwickelt wird.
- 4. *Refactoring*. Manchmal wird in einer Iteration das bisherige Programm geändert, weil man eine strukturelle Schwäche erkannt hat. Im einfachsten Fall ändert man Namen von Variablen und Funktionen, weil einem inzwischen schönere Namen eingefallen sind. Oder man ändert ein Stück Programmtext, weil man mittlerweile eine elegantere Lösung weiß. An den Beispielen sehen Sie: Refactoring hat etwas mit Dazulernen zu tun. Auch in diesem Buch gibt es einige Beispiele für Refactoring. Das passiert hier allerdings viel seltener als bei richtigen Projekten in der Wirklichkeit, und es geschieht nur dann, wenn es die Lesbarkeit des Textes verbessert.

# Hinweise zur Typografie

Achten Sie beim Lesen auf den Schrifttyp. Formale Texte wie ActionScript-Programmtext, Namen von Objekten, mathematische Ausdrücke oder Funktionsnamen werden in einem Zeichenformat mit fester Breite gesetzt. Beispiele:

```
stop();
var x:int = 0;
```

Bei Erklärungen von Funktionen erscheinen in formalen Texten auch Wörter, die kursiv gesetzt sind. Hierbei handelt es sich um Platzhalter, die durch konkrete Zahlen oder Zeichenfolgen ersetzt werden müssen. Beispiel:

#### gotoAndPlay(bildnummer)

Hier bezeichnet *bildnummer* eine ganze Zahl, nämlich die Nummer eines Bildes in einer Zeitleiste.

Kommandos der Entwicklungsumgebung und die Namen von Werkzeugen werden in Kapitälchen gesetzt. Dabei werden immer exakt die Bezeichnungen der deutschsprachigen Entwicklungsumgebung von Flash CS5 verwendet. Beispiel:

Wählen Sie das AUSWAHLWERKZEUG.

Bei einem Kommando, das über eine Folge von Menüs erreicht wird, werden die Elemente des Pfades in Kapitälchen hintereinandergeschrieben und durch senkrechte Striche getrennt. Beispiel:

Wählen Sie das Kommando MODIFIZIEREN TRANSFORMIEREN VERTIKAL SPIEGELN.

Namen von Symbolen in der Symbolbibliothek oder Instanznamen von Elementen werden kursiv geschrieben. Beispiel: Erzeugen Sie eine Instanz des Symbols *RoterKnopf*.

# Projektbeispiele im Internet

Das Buch enthält zahlreiche Beispiele zum Ausprobieren, Nachmachen und Weiterentwickeln. Alle Flash-Dateien und einige Bilddateien und Audio-Dateien mit Geräuschen finden Sie auf der Website des mitp-Verlages unter http://www.mitp.de/9083. Eine Übersicht über die Beispielprojekte finden Sie im Anhang A.

Für Axel und Sigrid

# Die ersten Schritte mit Flash

Fast alles, was sich im World Wide Web bewegt und Töne von sich gibt, ist mit Flash entwickelt worden. Browser wie Internet Explorer, Firefox oder Opera besitzen Abspielprogramme für Flash-Filme (Flash-Player). Für viele Menschen ist Flash sogar die Grundlage ihres beruflichen Alltags. Auf der ganzen Welt gibt es inzwischen zwei Millionen Software-Entwickler und Grafiker, die mit Adobe Flash arbeiten.

Flash-Dokumente nennt man zwar oft Filme, aber meistens sind es nicht nur bewegte Bilder, sondern interaktive multimediale Applikationen. Typische Flash-Dokumente im WWW sind kleine animierte visuelle Elemente oder außergewöhnliche Navigationshilfen, die eine Website interessant machen sollen. Sie finden aber auch viele Spiele, Lernprogramme, visuelle Simulationen oder grafische Editoren auf der Basis von Flash. Dieses erste Kapitel führt Sie in den Umgang mit der Flash-Entwicklungsumgebung ein. Sie lernen einige Grundlagen und bekommen schon einmal einen Vorgeschmack, was alles mit Flash möglich ist.

# 1.1 Die Software

### 1.1.1 Entwicklungsumgebung und Player

Man unterscheidet zwischen dem Flash-Player und der Flash-Entwicklungsumgebung. Ein Flash-Player ist kostenlos und meistens in die Webbrowser bereits integriert. Er dient allein dem *Betrachten* von Flash-Applikationen und nicht deren Erstellung. Die aktuelle Version des Players ist Version 10. Laut Herstellerfirma Adobe sind weltweit auf 99% aller Desktop-Computer, die mit dem Internet verbunden sind, Flash-Player installiert (http://www.adobe.com/products/player\_census/flashplayer/).

Die Entwicklungsumgebung von Adobe Flash dagegen ist kostenpflichtig und nicht billig. Entwicklungsumgebungen existieren in mehreren Versionen. Grundlage dieses Buches ist Flash CS5 (Creative Suite 5), die im April 2010 auf den Markt kam. Eine reguläre Flash-Lizenz kostet etwa  $800 \in$ . Angehörige einer Bildungseinrichtung zahlen erheblich weniger. Adobe macht damit Reklame, Rabatte von bis zu 80% für Angehörige von Bildungseinrichtungen zu bieten. Wer ohnehin viel mit dem Computer gestaltet oder dies vorhat, sollte sich die gesamte Creative Suite mit zahlreichen Produkten zur Gestaltung von Medien aller Art zulegen. Bekannte Werkzeuge aus dieser Kollektion sind (neben Flash) Photoshop, Dreamweaver, Illustrator und Acrobat. Eine Lizenz für den Bildungsbereich darf nur für nichtkommerzielle Projekte verwendet werden. Man kann unter Umständen preiswert Lizenzen älterer Versionen von Flash erstehen. Ich empfehle aber, keine ältere Version als Flash MX aus dem Jahre 2004 zu verwenden.

# 1.1.2 Geschichte

Die Idee zu Flash hatte der US-Amerikaner Jonathan Gay. Im Jahre 1996 brachte er den Future Splash Animator heraus, ein Programm zur Entwicklung von Animationen auf der Basis einer Zeitleiste. Noch im gleichen Jahr wurde die Firma Future Wave von Macromedia (heute Adobe) übernommen und Gays Programm wurde unter dem Label Flash verkauft. Man kann davon ausgehen, dass der Name Flash durch Zusammenziehen der beiden ersten Worte von Future Splash Animator entstanden ist. Jonathan Gay leitete bei Macromedia die Weiterentwicklung von Flash bis zur Version 4.

2007 erschien Flash CS3. Inzwischen ist die Firma Macromedia von Adobe übernommen worden. Flash wurde zu einem Teil der Creative Suite von Adobe. Für die Praxis bedeutet das vor allem, dass Produkte, die mit Adobe Photoshop oder Adobe Illustrator entwickelt worden sind, leicht in Flash-Applikationen integriert werden können und dass die Benutzungsoberflächen dieser Werkzeuge ähnlich sind.

Die aktuelle Version Flash CS5, auf der dieses Buch basiert, besitzt eine kaum überschaubare Fülle von Features, darunter

- Effekte wie z.B. Glühen, die existierenden visuellen Elementen einfach aufgesetzt werden
- Inverse Kinematik, das ist eine moderne Technik, Bewegungen von Figuren mit Gliedmaßen zu definieren
- 3D-Perspektiven zweidimensionaler Elemente
- Komponenten zur schnellen Entwicklung grafischer Benutzungsoberflächen

Einige dieser modernen Möglichkeiten werden Sie in diesem Buch kennen lernen. Doch der Schwerpunkt liegt auf grundlegenden Visualisierungstechniken. Deshalb können Sie die meisten Projekte (eventuell mit leichten Abstrichen oder in etwas veränderter Form) auch mit älteren Flash-Versionen (ab Flash MX aus dem Jahre 2004) realisieren.

# 1.1.3 ActionScript

Die Programmiersprache von Flash, mit der Aktivität definiert werden kann, heißt Action-Script. Ihre Syntax ähnelt der einer modernen universellen Programmiersprache wie Java. Flash CS5 unterstützt ActionScript 2.0 (AS2) und ActionScript 3.0 (AS3). Die beiden Versionen unterscheiden sich in einigen wenigen Punkten so grundsätzlich, dass Sie zu Beginn eines Projekts sich für eine von ihnen entscheiden müssen.

# 1.2 Die Benutzungsoberfläche von Flash

Starten Sie die Entwicklungsumgebung *Adobe Flash*. Im Begrüßungsfenster klicken Sie in der mittleren Spalte NEU ERSTELLEN auf die Zeile ACTIONSCRIPT 3.0.

# 1.2.1 Bedienfelder und Arbeitsbereiche

Flash ist eine professionelle Entwicklungsumgebung, die eine riesige Fülle von Funktionen bereithält und unterschiedliche Arbeitsstile unterstützt. Sie können die Oberfläche von Flash – also das, was Sie auf dem Bildschirm sehen –, mit einer Küche, einer Werkstatt oder

einem Labor vergleichen. Flash ist wie ein Raum, in dem mit Hilfe von Werkzeugen produktiv gearbeitet wird.

Nehmen wir die Werkstatt als Beispiel. In jeder Werkstatt gibt es eine Arbeitsfläche, Regale, Schränke und Schubladen für Werkzeuge, Schrauben, Holzleisten und andere Materialien. Manche Dinge liegen immer griffbereit am Rand Ihrer Arbeitsfläche, andere sind in Schränken oder Schubladen verstaut und müssen bei Bedarf erst hervorgeholt werden. Manchmal legen Sie sich für spezielle Aufgaben einzelne Werkzeuge so zurecht, dass Sie immer direkt auf sie zugreifen können. Später werden diese Hilfsmittel wieder in ihren Schränken verstaut. Derartige Techniken der Organisation der Arbeitsumgebung werden auch bei Flash (und anderen Entwicklungsumgebungen) verwendet.

Die Einstellung der Benutzungsoberfläche ist eine sehr persönliche Sache. Jeder hat da eigene Vorlieben und Gewohnheiten. Viele Ratschläge kann ich nicht geben. Aber man muss natürlich wissen, wie man seine Arbeitsumgebung verändern kann. Dazu folgen jetzt einige Hinweise.

### 1.2.2 Das Fenster-Layout

Die gesamte Benutzungsoberfläche von Flash befindet sich im Hauptfenster, das in kleinere Fenster unterteilt ist, die meist wie Fliesen nebeneinanderliegen. Flash CS5 bietet einige voreingestellte Oberflächenlayouts an, so genannte Arbeitsbereiche, die auf bestimmte Entwicklungstätigkeiten zugeschnitten sind: ANIMATOR, KLASSISCH usw. Der aktuelle Arbeitsbereich wird standardmäßig am oberen Rand des Hauptfensters angezeigt.

Wählen Sie den Arbeitsbereich KLASSISCH und versuchen Sie, das Layout der Oberfläche in etwa so einzurichten wie in Abbildung 1.1. Hinweise zum Verändern des Layouts folgen gleich. Gehen wir zunächst den prinzipiellen Aufbau der Benutzungsoberfläche durch.

In der Mitte befindet sich die Arbeitsfläche. Hier zeichnen Sie mit den Zeichenwerkzeugen (links) Bilder für Animationen. Das weiße Rechteck in der Mitte nennt man die Bühne. Es ist der Bereich, der später *zumindest* sichtbar ist. Je nach Form des Browserfensters oder Playerfensters kann es auch sein, dass man Bereiche außerhalb der Bühne noch sieht.

Rechts sieht man übereinander mehrere Registergruppen. Statt Registergruppe kann man auch Register sagen. Jede Registergruppe enthält mehrere Registerkarten (Tabs), von denen immer nur eine zu sehen ist. Die anderen sind verdeckt. Man sieht aber oben ihre Reiter jeweils mit dem Namen der Registerkarte. Die obere rechte Registergruppe in der Abbildung enthält z.B. die Bedienfelder Farbe, Farbfelder und Eigenschaften.

Ein wichtiges Element ist die Zeitleiste. Sie repräsentiert die Bilder (Frames) eines Films. Ein rosafarbenes Rechteck mit einer senkrechten Line nach unten (der so genannte Abspielkopf) markiert das aktuelle Bild, das auf der Bühne darunter dargestellt wird.

#### Tipp

Am effizientesten arbeiten Sie mit einem zweiten Display. Auf dem ersten Display (vielleicht das an Ihrem Laptop) haben Sie die Arbeitsfläche, auf der Sie durch direkte Manipulation grafische Elemente bearbeiten, und darüber die Zeitleiste. Wenn Sie viel programmieren, ist auch der ActionScript-Programmeditor auf dem primären Display hilfreich. Auf dem zweiten Display, z.B. ein LCD-Monitor neben dem Laptop, befinden sich alle anderen Bedienfelder, die Sie oft brauchen.

**Kapitel 1** Die ersten Schritte mit Flash

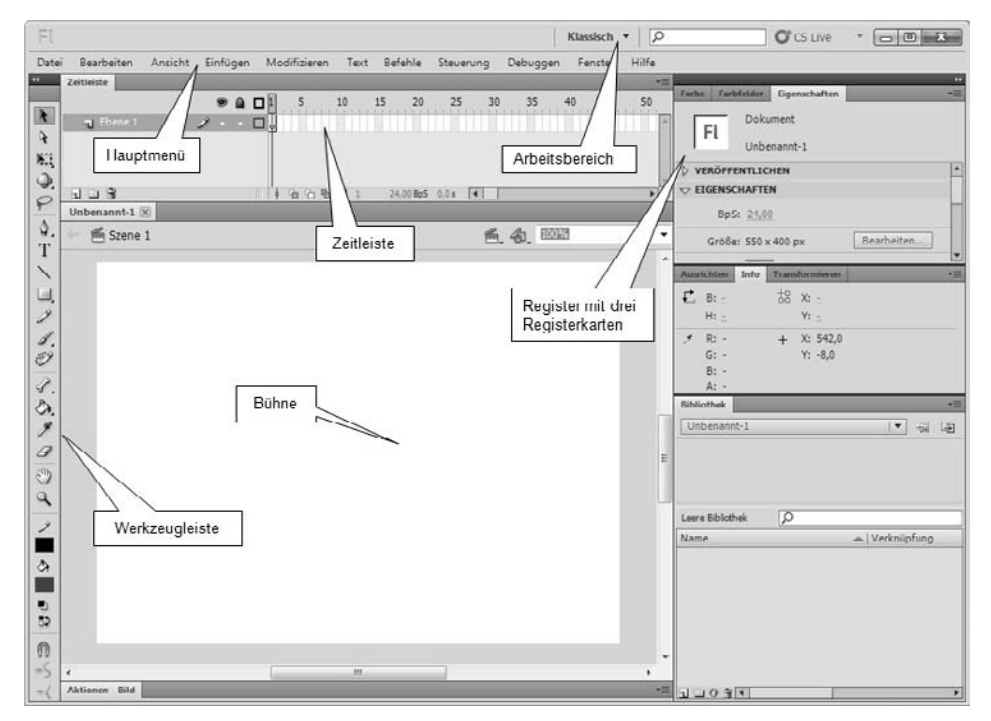

Abb. 1.1: Die Benutzungsoberfläche von Flash im leicht veränderten Arbeitsbereich KLASSISCH

#### Die Hauptsymbolleiste

Mit dem Kommando FENSTER|SYMBOLLEISTE|HAUPT bringen Sie die Hauptsymbolleiste auf den Bildschirm. Die Hauptsymbolleiste kann nicht zur Registerkarte gemacht werden und bleibt immer ein separates Fenster. Sie enthält Schaltflächen mit Symbolen für wichtige und häufig verwendete Funktionen wie Abspeichern und Rückgängig machen.

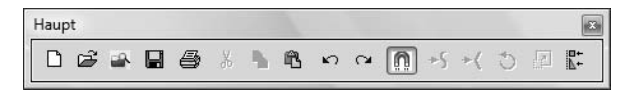

Abb. 1.2: Die Hauptsymbolleiste

### 1.2.3 Umgang mit Registerkarten

Jedes Bedienfeld kann als separates Fenster oder als Registerkarte dargestellt werden. In der Regel sind Bedienfelder in Registergruppen organisiert, in denen jeweils mehrere Registerkarten zusammengefasst sind.

Jede Registerkarte besitzt oben einen Reiter, auf dem der Name des Bedienfelds steht (z.B. Info, Eigenschaften etc.). Klicken Sie einmal auf den Reiter, kommt die Registerkarte in den Vordergrund. Wenn Sie auf den Reiter der obersten Registerkarte einer Registergruppe doppelklicken, wird die Registergruppe so weit verkleinert, dass man nur noch die Reiter sieht. Klicken Sie *einmal* (nicht doppelt) auf einen Reiter eines zugeklappten Registers, geht es wieder auf und Sie sehen den Inhalt der gewählten Karte.

| Farbe Farbfelder Eigenschaften | Farbe Farbfelder Eigenschaften        |
|--------------------------------|---------------------------------------|
| Ausrichten Info Transformieren | Durchgehende 🔻                        |
| Bibliothek                     | <b>\$</b> 1                           |
|                                |                                       |
|                                |                                       |
|                                | O H: 150 °                            |
|                                | O H: 150 °<br>O S: 100 %<br>O B: 40 % |

Abb. 1.3: Zugeklapptes und geöffnetes Register. Vorne ist die Registerkarte FARBE.

Registerkarten können Sie mit Drag&Drop verschieben. Klicken Sie auf den Reiter, halten Sie die Maustaste gedrückt und bewegen Sie die Maus. Am Ziel lassen Sie die Maustaste wieder los. Sie können die Registerkarte in eine andere Registergruppe verschieben. Sie erkennen beim Verschieben durch einen optischen Effekt, wenn die Registerkarte »einrastet«. Wenn Sie das Bedienfeld an eine andere Stelle schieben, die nicht für ein Register vorgesehen ist, wird es zu einem separaten Fenster.

#### Das Menü Fenster

Im Menü FENSTER (zweites Feld von rechts in der Hauptmenüleiste) können Sie durch Anklicken bestimmen, welche Bedienfelder zu sehen sein sollen. Um ein Bedienfeld zu schließen, klicken Sie auf das kleine Rechteck mit waagerechten Linien rechts oben in der Ecke (eingekreist in Abbildung I.4). Es erscheint ein Menü, das bei jedem Bedienfeld anders aussieht. Aber die untere Befehlsgruppe ist immer gleich. Wählen Sie den Befehl SCHLIES-SEN. Dann wird das Bedienfeld aus dem Layout der Benutzungsoberfläche entfernt. Über das Menü FENSTER (Hauptmenü) können Sie es wieder auf die Arbeitsfläche bringen.

|            |   | Farbfeld hinzufügen      |
|------------|---|--------------------------|
| ehende   🗸 | 1 | Hilfe                    |
|            | 2 | Schließen N              |
| O H: 150 ° |   | Registergruppe schließen |

Abb. 1.4: Ein Bedienfeld schließen

#### Bedienfelder auf Symbole reduzieren

Fenster und zusammenhängende Registergruppen haben ganz oben rechts eine kleine Schaltfläche in Form zweier Dreiecke mit der Spitze nach rechts (in Abbildung 1.5 links eingekreist). Wenn Sie darauf klicken, werden alle Registerkarten der betroffenen Gruppen verkleinert und durch Symbole dargestellt. Diese Aktion nennt man auch *Ikonisieren*. Das Bedienfeld FARBE zum Beispiel wird durch eine Palette repräsentiert. Die Gruppe von Symbolen besitzt nun oben eine Schaltfläche mit zwei Dreiecken, die nach links weisen. Wenn Sie darauf klicken, wird die alte Registerstruktur wieder entfaltet.

**Kapitel 1** Die ersten Schritte mit Flash

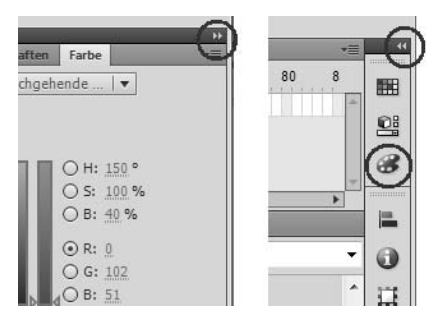

Abb. 1.5: Registergruppen ikonisieren und vergrößern

#### Segmente vergrößern und verkleinern

Wenn Sie den Mauszeiger auf die Grenzlinie zwischen zwei rechteckigen Segmenten der Benutzungsoberfläche bewegen, ändert er seine Form und wird zu einem Doppelpfeil. Jetzt können Sie mit Drag&Drop die Grenzlinie verschieben und so die Größe der Segmente verändern.

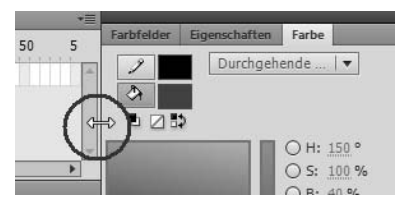

Abb. 1.6: Segmente des Layouts vergrößern und verkleinern

# 1.2.4 Die Einstellung der Benutzungsoberfläche speichern

Wenn Sie eine Anordnung von Bedienfeldern gefunden haben, die Ihnen gefällt, sollten Sie diese Einstellung abspeichern. Klicken Sie dazu auf das kleine Dreieck neben dem Namen des Arbeitsbereichs und wählen Sie im Menü den Befehl NEUER ARBEITSBEREICH.

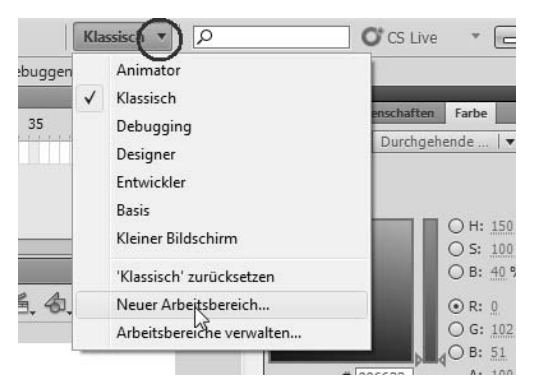

Abb. 1.7: Eine GUI-Einstellung als neuen Arbeitsbereich speichern

Es öffnet sich ein modales Fenster mit einem Textfeld, in das Sie den Namen Ihres neuen Arbeitsbereiches eingeben können. Modale Dialogelemente müssen erst (durch OK oder ABBRECHEN) geschlossen werden, bevor Sie irgendetwas anderes machen können.

| Name: | Michael klassisch |           |
|-------|-------------------|-----------|
|       | OK                | Abbrachen |

Abb. 1.8: Modales Fenster

Im Bedienfeld ARBEITSBEREICHE VERWALTEN (unterste Zeile des gleichen Menüs) können Sie u.a. Arbeitsbereiche umbenennen und löschen.

## 1.2.5 Das Bedienfeld »Eigenschaften«

Mit dem PFEILWERKZEUG (oberstes Symbol in der Werkzeugleiste links) können Sie grafische Elemente auf Ihrer Arbeitsfläche auswählen. Dann können Sie die Eigenschaften des ausgewählten Objekts verändern. Für diesen Zweck gibt es das Bedienfeld EIGENSCHAFTEN. Um es zu öffnen, klicken Sie auf den Reiter der Registerkarte EIGENSCHAFTEN.

| Farbfelder | Eigenschaften   | Farbe |            | *= |
|------------|-----------------|-------|------------|----|
|            | Dokument        |       |            |    |
| FL         | Unbenannt-1     |       |            |    |
|            | ENTLICHEN       |       |            | -  |
|            | CHAFTEN         |       |            |    |
| Bp         | 5:(24,00        |       |            |    |
| Größ       | e: 550 x 400 px |       | Bearbeiten |    |
| Bühn       | e: 📃            |       |            |    |

Abb. 1.9: Das Bedienfeld EIGENSCHAFTEN

Wenn Sie auf der Arbeitsfläche nichts ausgewählt haben, bezieht sich das Bedienfeld EIGEN-SCHAFTEN auf das gesamte Flash-Dokument. Hier können Sie z.B. die Größe des Films und die Bildrate einstellen. Stellen Sie sicher, dass 24 Bilder pro Sekunde (BpS) eingestellt sind. Dann sind Ihre Animationen flüssig wie ein Kinofilm.

# 1.3 Am Anfang war die Linie

In den ersten Projekten geht es um das LINIENWERKZEUG. Es ist wahrscheinlich das wichtigste Zeichenwerkzeug. In diesem Abschnitt lernen Sie,

- wie Sie Flash-Dokumente speichern
- wie Sie gerade Linien zeichnen

- Endpunkte von geraden Linien verändern
- die Eigenschaften von Linien (Farbe, Dicke, Stil, Abschluss ...) verändern
- Linien kopieren, duplizieren und spiegeln
- Verschnitt von Linien verhindern

### 1.3.1 Die Müller-Lyer-Illusion

Welche der beiden waagerechten Linien ist länger? Die obere Linie erscheint deutlich länger als die untere – und dennoch: Beide Linien haben exakt die gleiche Ausdehnung. Die Winkel an den Enden irritieren unsere Wahrnehmung. Dies ist vermutlich die bekannteste optische Täuschung. Sie wurde Ende des 19. Jahrhunderts von dem deutschen Psychiater und Soziologen Franz Müller-Lyer entdeckt und ist nach ihm benannt.

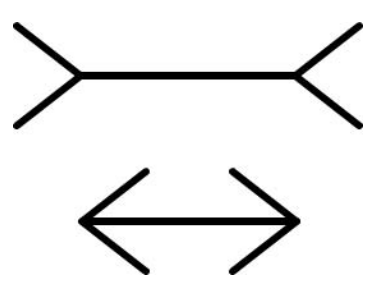

Abb. 1.10: Die Müller-Lyer-Illusion. Winkel können die Wahrnehmung verändern.

Die Figur besteht aus geraden Liniensegmenten. Im ersten Projekt werden wir sie zunächst als statisches Bild konstruieren und später in Kapitel 2 dann sogar noch animieren.

#### Ein neues Dokument erstellen und speichern

Erstellen Sie ein neues Flash-Dokument. Klicken Sie im Hauptmenü auf Datei|Neu. Es öffnet sich ein Fenster mit dem Titel Neues Dokument. Wählen Sie auf der Registerkarte All-GEMEIN als Typ ActionScript 3.0 und klicken Sie unten auf den OK-Knopf.

| Allgemein | Vorlagen       |  |
|-----------|----------------|--|
| Typ:      |                |  |
| FI AC     | ionScript 3.0  |  |
| Ac        | tionScript 2.0 |  |
| Ad        | obe AIR 2      |  |
| iPh       | one OS         |  |
| 1001      | 1.1.1.4        |  |

Abb. 1.11: Das Fenster NEUES DOKUMENT

Speichern Sie das neue Dokument zunächst unter einem sinnvollen Datennamen ab – auch wenn es jetzt noch völlig leer ist. Klicken Sie dazu im Hauptmenü auf den Befehl DATEI|SPEICHERN UNTER. Es öffnet sich das übliche Fenster zum Abspeichern. Schreiben Sie in das zweitunterste Eingabefeld den Dateinamen, z.B. *illusion* und lassen Sie (im untersten

Feld) als Dateityp FLASH CS5-DOKUMENT stehen. Ihr Dokument wird nun unter dem Dateinamen illusion.fla abgespeichert.

| Dateiname: | illusion                   | • | Speichem  |
|------------|----------------------------|---|-----------|
| Dateityp:  | Flash CS5-Dokument (*.fla) | • | Abbrechen |

Abb. 1.12: Eine Flash-Quelldatei speichern

#### Wie zeichnet man eine exakt waagerechte Linie?

Wählen Sie in der Werkzeugleiste das LINIENWERKZEUG. Das Symbol sieht aus wie eine kurze diagonale Linie. Nachdem Sie es angeklickt haben, ändert der Mauszeiger seine Form und wird zu einem Kreuz. Anstatt das Symbol anzuklicken, können Sie auch auf der Tastatur die Taste N drücken. Das nennt man ein *Tastaturkürzel* oder *Shortcut* für das LINIENWERK-ZEUG.

#### Tipp

Wenn Sie den Mauszeiger für ein paar Augenblicke auf einem Symbol der Werkzeugleiste ruhen lassen, ohne zu klicken, erscheint eine Infobox mit einer Erklärung des Symbols und (falls vorhanden) dem zugehörigen Tastaturkürzel.

Klicken Sie irgendwo auf die Arbeitsfläche, halten Sie die linke Maustaste gedrückt, bewegen Sie die Maus und versuchen Sie, eine waagerechte Linie zu zeichnen. Gar nicht so einfach. Eigentlich sogar praktisch unmöglich, wenn Sie nicht bestimmte Vorkehrungen treffen. Unten auf der Werkzeugleiste sehen Sie einen kleinen Magneten. Wenn Sie auf diese Schaltfläche klicken, können Sie den Modus AN OBJEKTEN AUSRICHTEN ein- und ausschalten. Ist der Knopf heruntergedrückt wie im unteren Bild von Abbildung 1.13, wird der Mauszeiger von bestimmten Punkten wie von einem Magneten angezogen. Wenn die Linie, die Sie gerade zeichnen wollen, nur ungefähr waagerecht ist, springt der Mauszeiger in eine Position, die die Linie exakt horizontal werden lässt. Gleichzeitig erscheint am Kreuz des Mauszeigers ein kleiner Kreis (siehe Abbildung 1.13 unten). So verhält sich das System im Modus AN OBJEKTEN AUSRICHTEN.

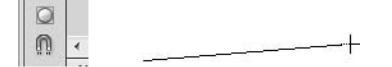

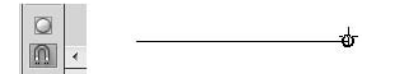

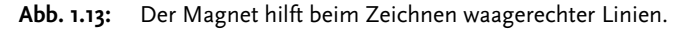

#### Die Eigenschaften einer Linie verändern

Sorgen Sie dafür, dass die Registerkarte EIGENSCHAFTEN sichtbar ist. Klicken Sie mit dem AUSWAHLWERKZEUG (Tastaturkürzel V) auf Ihre waagerechte Linie. Im Bedienfeld werden

die aktuellen Eigenschaften der Linie angezeigt, unter anderem die Farbe, der Stil und die Strichdicke. Verschieben Sie den Regler für die Strichdicke und beobachten Sie die Veränderungen. In dem rechts daneben liegenden Textfeld wird die Strichdicke in Pixeln (px) angegeben. Stellen Sie eine Strichdicke von 6 px ein.

|                                        | <b>_</b>                                               |
|----------------------------------------|--------------------------------------------------------|
| 25 30 35 40 45 50                      | Eigenschaften Farbfelder Farbe *=                      |
|                                        | ♥ POSITION UND GRÖSSE                                  |
| 5 0.0s 🖣 🕨 🕨                           | X: <u>224,00</u> Y: <u>112,00</u>                      |
| <b>唐</b>                               | ∞ B: <u>168,00</u> H: <u>1,00</u>                      |
|                                        | V FÜLLUNG UND STRICH                                   |
|                                        | ୬ 🔳 🔅 🖂                                                |
|                                        | Strich: 6,00                                           |
| 40000000000000000000000000000000000000 | Stil: Durchgehend 🔍 🌶                                  |
|                                        | Skalieren: Normal 🔍 🗆 Hinweise                         |
|                                        | Abschluss: ⊖ ▼<br>Verbinden: ⊗ I ▼ Winkel: <u>3,00</u> |

Abb. 1.14: Eigenschaften einer Linie

#### Linien nachbearbeiten

Die eingestellten Linieneigenschaften bleiben erhalten, wenn Sie jetzt mit dem LINIENWERK-ZEUG (Tastaturkürzel N) weiterarbeiten. Zeichnen Sie weitere Linien. Wenn der Modus AN OBJEKTEN AUSRICHTEN (Magnet) eingeschaltet ist, fällt es leicht, ein neues Liniensegment exakt an den Endpunkt eines anderen Liniensegments zu setzen. Der Mauszeiger rastet an Linienendpunkten ein, wobei wieder ein kleiner Kreis erscheint und die Verbindung der beiden Elemente signalisiert.

Wahrscheinlich ist die erste Zeichnung nicht exakt. Sie können aber jedes Liniensegment nachbearbeiten. Wählen Sie das AUSWAHLWERKZEUG (Tastaturkürzel V) und nähern Sie sich mit dem Mauszeiger dem Endpunkt einer Linie. Sie beobachten, dass irgendwann unter dem Pfeil ein rechter Winkel erscheint (Abbildung 1.15). Drücken Sie jetzt die linke Maustaste und verschieben Sie den Endpunkt der Linie.

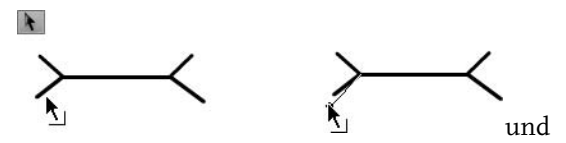

Abb. 1.15: Den Endpunkt einer Linie verschieben

Auf diese Weise können Sie Ihre Figur nachbearbeiten und verbessern. Dennoch: Wahrscheinlich haben Sie schon gemerkt, dass es auf diese Weise kaum möglich ist, eine Figur zu zeichnen, die wirklich exakt symmetrisch ist. Wie kann man sicherstellen, dass die Linien der beiden Winkel alle exakt gleich lang sind?

Zunächst einmal löschen Sie die kürzeren Linien wieder. Das geht so: Klicken Sie mit dem AUSWAHLWERKZEUG (V) auf ein Liniensegment und markieren Sie es. Das ausgewählte Liniensegment ist mit kleinen Pünktchen übersät. Drücken Sie dann die Taste Entf. Schon ist es gelöscht.

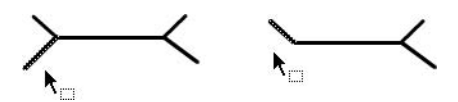

Abb. 1.16: Liniensegmente löschen

#### Duplizieren, spiegeln und verschieben

Eine der diagonalen Linien lassen Sie stehen. Machen Sie von dieser Linie eine Kopie. Das geht so: Klicken Sie die Linie mit dem AUSWAHLWERKZEUG (V) an. Drücken Sie dann die Tastenkombination <u>Strg</u>+D. Der Buchstabe D steht für Duplizieren. Von der ausgewählten Linie wird eine Kopie gemacht und schräg rechts unter dem Original platziert. Sie können die Kopie nun verschieben. Wenn Sie mit dem Mauszeiger in die Nähe der ausgewählten Linie kommen, ist neben dem Pfeil ein kleines Kreuz aus Doppelpfeilen zu sehen. Das ist für Sie ein sicheres Zeichen, dass nun die Linie verschoben und nicht verformt wird. Klicken Sie die zu verschiebende Linie oben rechts an, also an dem Ende, das an die waagerechte Linie ein und es entsteht eine lückenlose Verbindung. Dabei ist wieder der kleine Kreis zu sehen. Voraussetzung ist natürlich, dass der Magnet eingeschaltet ist, der den Modus AN OBJEKTEN AUSRICHTEN anzeigt.

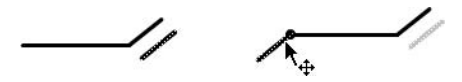

Abb. 1.17: Linien duplizieren und versetzen

Von dem verschobenen Liniensegment machen Sie erneut mit <u>Strg</u>+D eine Kopie. Spiegeln Sie die Kopie mit dem Befehl MODIFIZIEREN/TRANSFORMIEREN/HORIZONTAL SPIEGELN. Machen Sie von der gespiegelten Linie noch eine Kopie und vervollständigen Sie die Figur.

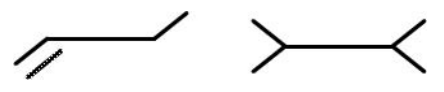

Abb. 1.18: Linien spiegeln

#### Tipp

Eine Linie muss mit dem AUSWAHLWERKZEUG (V) zuerst einmal angeklickt und auf diese Weise markiert werden, bevor sie verschoben werden kann.

#### Mehrere Linien auswählen und duplizieren

Als Nächstes machen Sie von Ihrer gesamten Zeichnung eine Kopie. Dazu müssen Sie zuerst die komplette Figur mit dem AUSWAHLWERKZEUG (V) markieren. Klicken Sie mit der Maus links oberhalb der Figur, lassen Sie die Maustaste gedrückt und ziehen Sie sie an eine Position rechts unterhalb. Es entsteht um die Figur herum ein Kasten. Wenn Sie die Maustaste dann loslassen, sind alle Linien durch Pünktchen markiert.

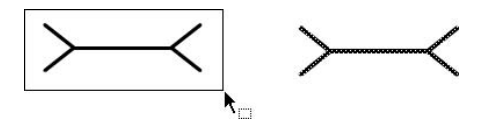

Abb. 1.19: Mehrere Linien markieren

Jetzt drücken Sie die Tastenkombination <u>Strg</u>+D und duplizieren auf diese Weise die Figur. Alle Linien des Duplikats sind nun durch Pünktchen markiert. Achten Sie darauf, dass diese Markierung erhalten bleibt. Schieben Sie das Duplikat sofort so nach unten, dass sich keine Linien überschneiden. Wenn Sie versehentlich vor dem Verschieben auf eine andere Stelle klicken, geht die Markierung verloren. Die neuen Linien werden mit den alten Linien verschnitten und das Duplikat kann nicht mehr vom Original getrennt werden. Auf dieses Problem komme ich später noch zurück. Durch Verschieben von Linien konstruieren Sie die zweite Figur der Müller-Lyer-Illusion.

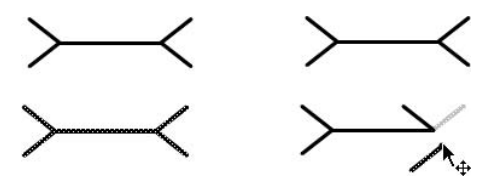

Abb. 1.20: Linien verschieben

### 1.3.2 Eine perspektivische Illusion

Welches der beiden Rechtecke in Abbildung 1.21 ist größer? Sie ahnen es schon. Sie sind beide exakt gleich groß. Aber der Hintergrund aus strahlenförmig auseinandergehenden Linien lässt das linke Rechteck größer erscheinen. Unbewusst interpretieren wir die Strahlen als perspektivische Darstellung paralleler Linien. Das linke Rechteck liegt dann in unserer Vorstellung weiter im Hintergrund und ist größer. Der italienische Psychologe Mario Ponzo hat zum ersten Mal diesen Typ einer optischen Täuschung beschrieben.

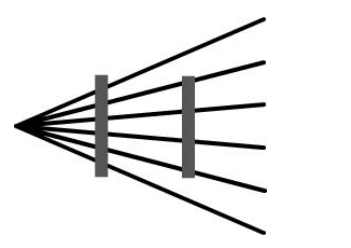

Abb. 1.21: Welches Rechteck ist größer?